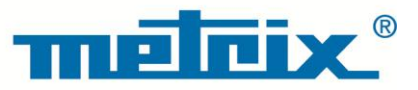

# HX0074 DEMO Kit for METRIX Oscilloscopes

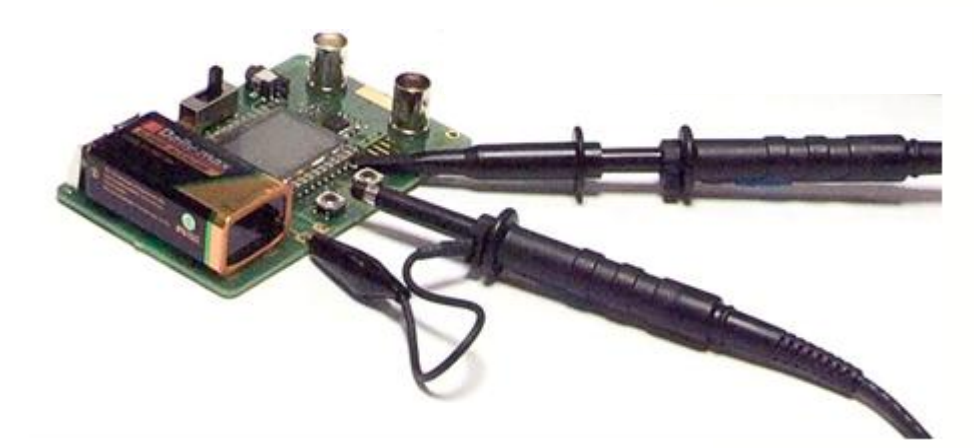

DIGITAL OSCILLOSCOPES

Measure up

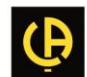

### General description

- The oscilloscope kit features a circuit which generates 15 varied and representative signals, along with a
  guide that describes the nature of each signal, the METRIX oscilloscope model used to perform the test
  and the correct calibrations for the equipment to obtain optimal visualisation.
- The guide demonstrates the majority of the standard or advanced functions of these Digital Oscilloscopes, thereby enabling users to familiarise themselves rapidly, but also promotes further understanding of how digital oscilloscopes function in general so that best use can be made of them.
- It features direct support for the following METRIX digital oscilloscopes, but can be used with other models, insofar as they offer the same functions:

| Ranges               | Models  |         |         |           |           |        |
|----------------------|---------|---------|---------|-----------|-----------|--------|
| SCOPIX + OXi 6204    | OX7042  | OX7062  | OX7102  | OX7104    | OX7202    | OX7204 |
| MTX with SPO         | MTX3354 | MTX3252 | MTX3352 |           |           |        |
| OX 6000              | OX 6202 | OX 6152 | OX 6062 | OX 6062-I | I OX 6202 | :-II   |
| Scopein@Box with SPO | MTX1052 | MTX1054 |         |           |           |        |
| HANDSCOPE            | OX 5022 | OX 5042 |         |           |           |        |

#### **Presentation**

- The signal generator circuit is built around a microprocessor. An LCD display and 2 UP/DOWN buttons let you select the desired signal. It has two channels available via BNC connection: MAIN and AUX It can be powered by a standard 9V battery or a mains adapter used to power METRIX Handscope oscilloscope X03656A00 (selection of power supply by switch), for example.
- The instructional manual contains a table of contents, which lists all the signals available and the models concerned, a description page for each signal and an index at the end showing the test numbers according to the different subjects handled.

|                                | Demo with                    |             |                      |           |        |  |
|--------------------------------|------------------------------|-------------|----------------------|-----------|--------|--|
| Test Signal                    | MTX 3x5x SPO<br>MTX 105x SPO | OX 6xxx     | SCOPIX<br>+ OXi 6204 | HANDSCOPE | Page   |  |
| no. 1 : Miscellaneous          | $\boxtimes$                  | $\boxtimes$ | $\boxtimes$          | 🔀 a), c)  | 2      |  |
| no. 2 : Hysteresis             | $\boxtimes$                  | $\boxtimes$ | $\boxtimes$          | 🛛 a), b)  | 3      |  |
| no. 3 : Pulse train            | $\boxtimes$                  | $\boxtimes$ | $\square$            |           | 4      |  |
| no. 4 : Data train - CS        | $\boxtimes$                  | $\boxtimes$ | $\boxtimes$          |           | 5      |  |
| no. 5 : Data frame - Fault     | $\boxtimes$                  | 🛛 c)        | 🛛 с)                 |           | 6      |  |
| no. 6 : AM Modulation sinus    | $\boxtimes$                  | 🛛 b), c)    | 🛛 b), c)             | 🛛 b), c)  | 7      |  |
| no. 7 : Square rise time       | $\boxtimes$                  | $\boxtimes$ | $\square$            | 🔀 a)      | 8      |  |
| no. 8 : Weak square with noise | $\boxtimes$                  | $\boxtimes$ | $\boxtimes$          | $\square$ | 9      |  |
| no. 9 : Fast pulse comb        | $\boxtimes$                  | $\boxtimes$ | $\square$            |           | 10     |  |
| no. 10 : Digital frame - Fault | $\boxtimes$                  | $\boxtimes$ | $\square$            |           | 11     |  |
| no. 11 : Frame - rare Pulse    | $\boxtimes$                  |             |                      |           | 12     |  |
| no. 12 : Recorder - 5 signals  | $\square$                    |             | $\square$            |           | 13     |  |
| no. 13 : Recorder heart        | $\boxtimes$                  |             | $\boxtimes$          |           | 14     |  |
| no. 14 : Harmonics             | $\square$                    | 🛛 b)        | $\square$            | 🔀 a)      | 15     |  |
| no. 15 : Distortion            | $\square$                    |             |                      | $\square$ | 16     |  |
| Index                          |                              |             |                      |           | 17, 18 |  |

## Table of contents

| Demo:          | with:   | MTX3x5x SPO         ∅         OX 6000           & MTX105x SPO         ∅         OX 6000-II | SCOPIX<br>+ OXi 6204                          | HANDSCOPE<br>a) c)       |  |  |  |
|----------------|---------|--------------------------------------------------------------------------------------------|-----------------------------------------------|--------------------------|--|--|--|
| Test Signal    |         | no. 1 : Miscellaneous                                                                      |                                               |                          |  |  |  |
|                | Туре    | 4 pairs of success                                                                         | 4 pairs of successive signals about every 2 s |                          |  |  |  |
|                | Specs   | 2.6 V < Vpp < 3.2                                                                          | 2.6 V < Vpp < 3.2 V - 10 Hz < F < 60 Hz       |                          |  |  |  |
| Scope settings |         | 20 ms/div MAIN = 50                                                                        | 0 mV/div AUX =                                | 500 mV/div.              |  |  |  |
|                | Trigger | stanc                                                                                      | ard on MAIN                                   |                          |  |  |  |
|                | Modes   | XY (Display Menu) - neither "Min/max", nor "Repetitive Signal" (Horizontal Menu)           |                                               |                          |  |  |  |
| Purpose        |         | Start in an entertaining way, der<br>Normal, Full T                                        | nonstrating the follow race, Full Screen, X   | wing display modes:<br>Y |  |  |  |

a) Calibrate the oscilloscope so it displays the signals correctly (possible using the "Autoset" mode).

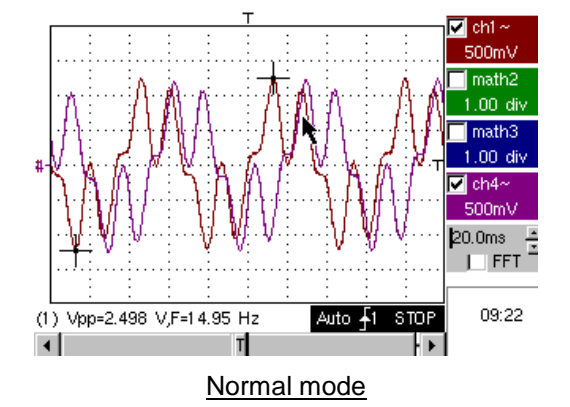

b) Perform the Full Trace and Full Screen commands in sequence in order to avoid superimposition of traces, then assign the full screen to the display of traces.

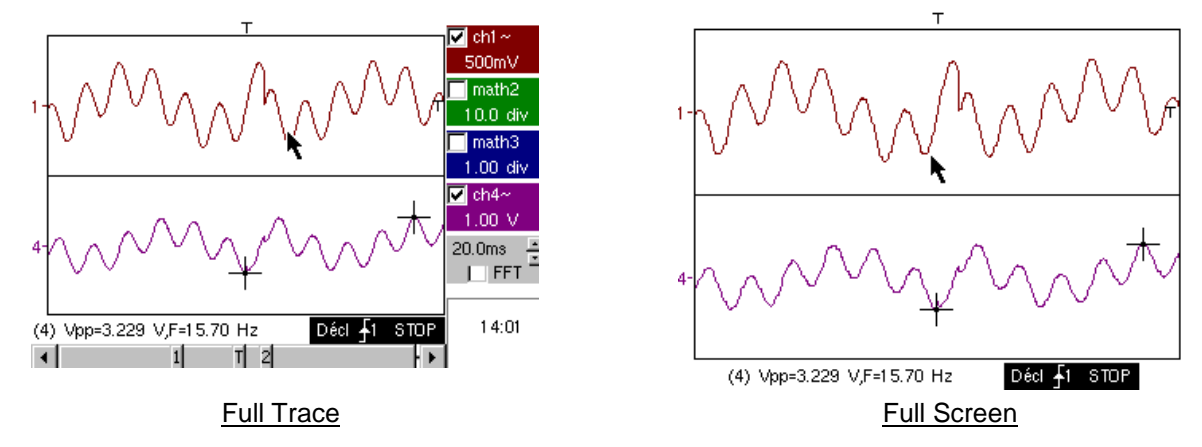

c) Return to the initial Normal display and select the "<u>XY mode</u>" with CH1 on X and CH4 on Y, or CHA in X and CHB in Y. A sequence of geometric forms will be displayed (heart; clover; rose; spiral).

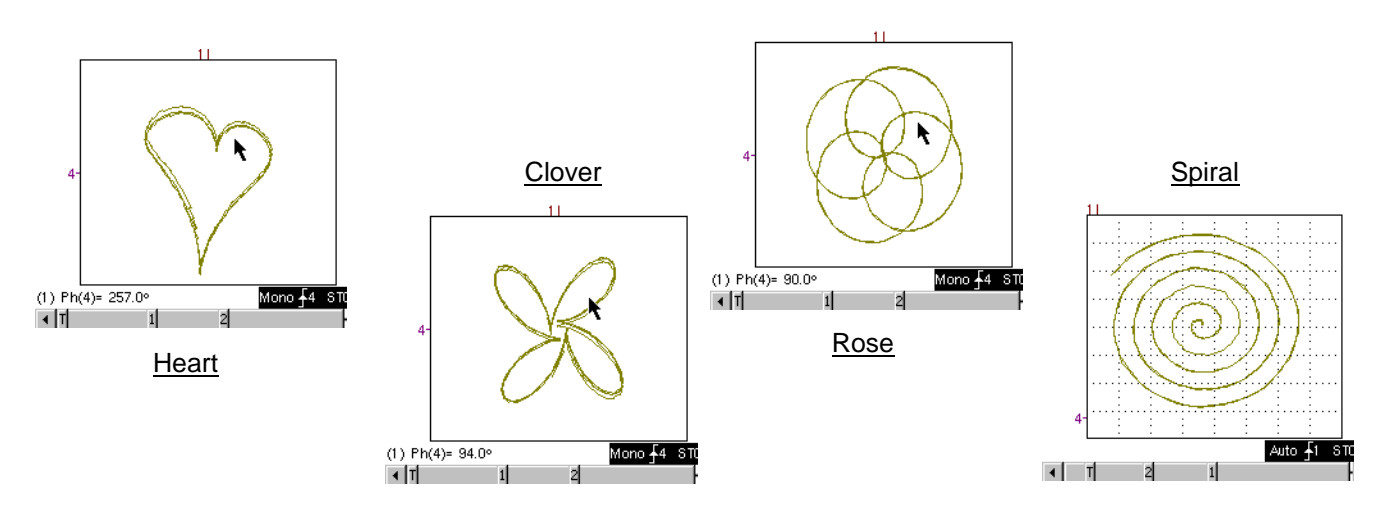

| Demo:          | with:   | MTX3x5x SPO<br>& MTX105x SPO | ⊠ OX 6000<br>⊠ OX 6000-II                                                                                   | SCOPIX<br>+ OXi 6204                                                 | HANDSCOPE<br>a) b)                    |  |  |
|----------------|---------|------------------------------|----------------------------------------------------------------------------------------------------|----------------------------------------------------------------------|---------------------------------------|--|--|
| Test Signal    |         |                              | no. 2 : l                                                                                                   | Hysteresis                                                           |                                       |  |  |
|                | Туре    | 2 oi                         | 2 out-of-phase signals, triangle and pseudo-square                                                          |                                                                      |                                       |  |  |
|                | Specs   | $Vpp\approx 3.2~V~-~F$       | Vpp $\approx 3.2$ V - F $\approx 1.7$ kHz - square rise time $\approx 24$ µs - Signal delay $\approx 40$ µs |                                                                      |                                       |  |  |
| Scope settings |         | 20 ms/                       | /div MAIN = 500 i                                                                                           | mV/div AUX = 50                                                      | 0 mV/div.                             |  |  |
|                | Trigger |                              | Standar                                                                                                    | d on MAIN                                                            |                                       |  |  |
|                | Modes   | XY (Display Menu)            | XY (Display Menu) – neither "Min/max", nor "Repetitive Signal" (Horizontal Menu)                            |                                                                      |                                       |  |  |
| Purposes       |         | X<br>Present the au<br>Prese | (t) and XY modes us<br>itomatic measureme<br>int the phase measu                                            | sing out-of-phase sig<br>nts with markers (F,<br>rements (manual, au | nals<br>square rise time)<br>tomatic) |  |  |

a) Calibrate the Oscilloscope so it displays the signals correctly (possible using the "Autoset" mode).

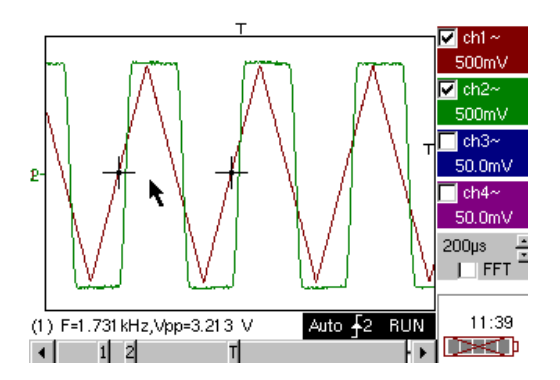

b) Select the XY mode with CH1 on X and CH4 on Y, or CHA in X and CHB in Y.

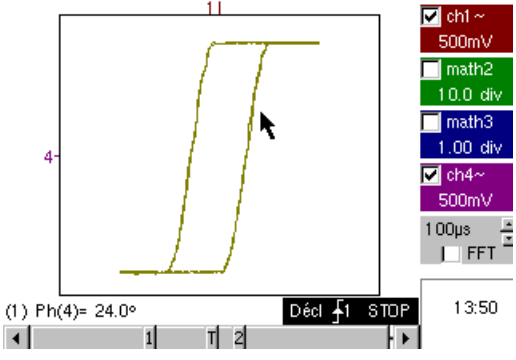

This casebook example involving a hysteresis loop is often used for educational purposes.

It demonstrates the relative interests in displaying the channels on a time basis and an XY display mode.

It is used to demonstrate the simplicity of configuring the XY mode and of access to automatic phase measurement, which is one of its uses.

c) If required, return to "X(t) mode" in order to demonstrate the use of automatic measurements (e.g. square rise time) and phase measurements (manual, automatic).

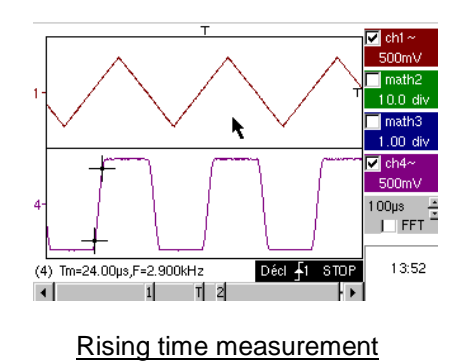

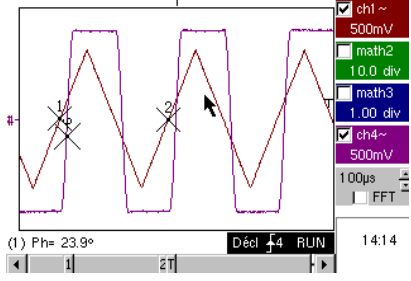

Manual phase measurement

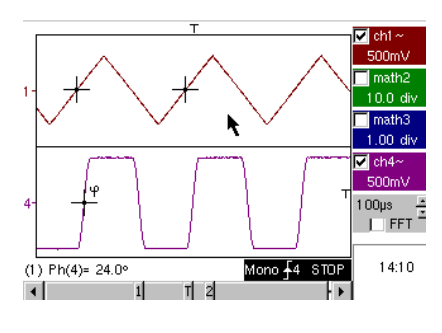

Automatic phase measurement

| Demo:          | with:   | MTX3x5x SPO<br>& MTX105x SPO                                                                                         | <ul><li>☑ OX 6000</li><li>☑ OX 6000-II</li></ul>                 | SCOPIX<br>+ OXi 6204                      | HANDSCOPE         |  |  |  |
|----------------|---------|----------------------------------------------------------------------------------------------------|------------------------------------------------------------------|-------------------------------------------|-------------------|--|--|--|
| Test Signal    |         |                                                                                                    | no. 3 : l                                                        | Pulse train                               |                   |  |  |  |
|                | Туре    | 1 signal                                                                                                    | 1 signal presenting trains of 10 pulses with a variable interval |                                           |                   |  |  |  |
|                | Specs   | $Vpp\approx 3.4~V$ -                                                                                                 | $F \approx 32 \text{ kHz} - L + \approx 2$                       | 16 µs - Train interva                     | l ≈ 100 to 180 µs |  |  |  |
| Scope Settings |         |                                                                                                    | 100 µs/div N                                                     | IAIN = 500 mV/div.                        |                   |  |  |  |
|                | Trigger |                                                                                                    | on MAIN - H                                                      | old-Off ≈ 350 µs                          |                   |  |  |  |
|                | Modes   | Triggered mode                                                                                                    | e preferred - deseled                                            | ct "Repetitive signal"                    | (Horizontal menu) |  |  |  |
| Purposes       |         | Trigger with "Hold-Off" on pulse trains<br>Automatic Measurement of "L-" or [W- W+] with zone selection using manual |                                                                  |                                           |                   |  |  |  |
|                |         | Comparison wi                                                                                                    | cu<br>th a reference and "l<br>sel                               | ırsors<br>L-" or [W- W+] meası<br>lection | irement with zone |  |  |  |

a) Calibrate the Oscilloscope so as to view the CH1 signal correctly (timebase, sensitivity and trigger source).

Important: for this signal type using Autoset may not be useful.

Firstly, without "Hold-Off", the trigger operates on any one of the pulses as soon as the oscilloscope is ready to acquire.

This is accompanied by a sensation of "horizontal instability" which renders the display unusable.

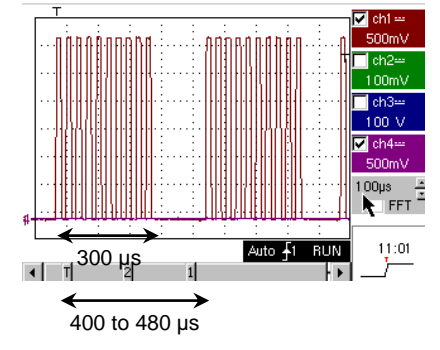

The correct selection of the "<u>Hold-Off</u>" parameter in the "Principal" tab of the Trigger menu will enable you to systematically trigger on the first pulse in the train.

To do this, double-click in the corresponding digital zone and enter the value of  $350\mu$ s, for example.

This value must be greater than the pulse train duration in order to inhibit the trigger during this period, while remaining lower than the interval between two pulse trains (this varies between 400 and 480  $\mu$ s).

b) Select the <u>Automatic Measurement of "L-"</u> or [W- W+] and <u>highlight the appropriate zone</u> using the Manual Cursors so as to measure the variable interval between two pulse trains.

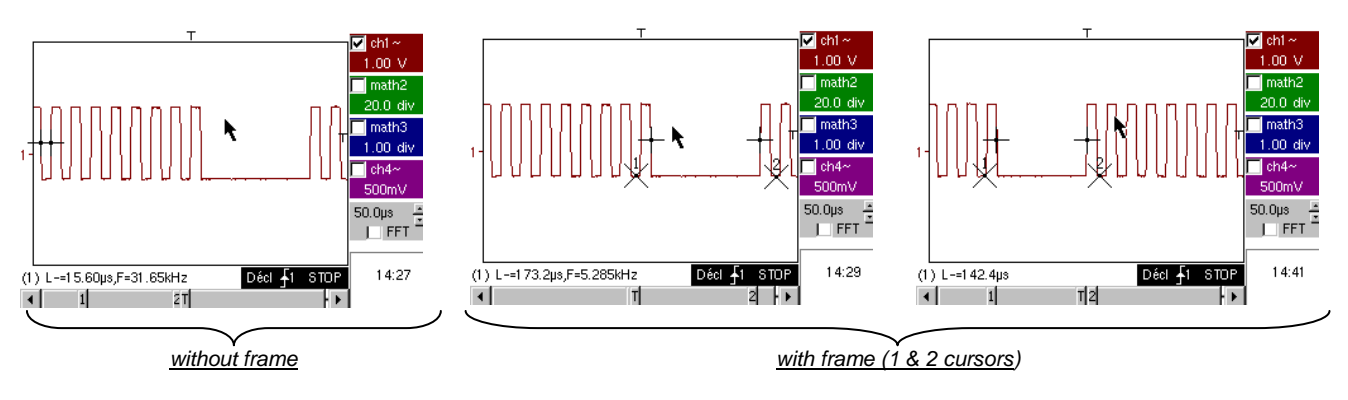

c) Rapid comparison with a reference.

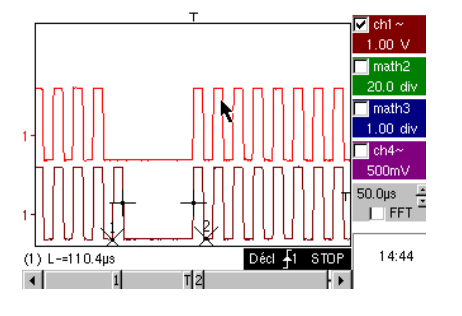

Press the ( key to create a reference.

Move the active trace down to be able to compare it with the displayed reference.

It is clearly demonstrated that the number of pulses in the train remains identical (10) but the interval between trains may vary.

Press the

 $\mathcal{P}$  key again to delete the reference.

| Demo:          | with:   | MTX3x5x SPO<br>& MTX105x SPO                                              | OX 6000                       | SCOPIX<br>+ OXi 6204                    |            |  |  |
|----------------|---------|---------------------------------------------------------------------------|-------------------------------|-----------------------------------------|------------|--|--|
| Test Signal    |         |                                                                           | no. 4 : Data train + CS       |                                         |            |  |  |
|                | Туре    | 2 signals                                                                 | s - one CS (chip se           | lect) and one digital fr                | ame (data) |  |  |
|                | Specs   | Vpp                                                                       | pprox 3.4 V - F $pprox$ 40 kl | Hz (data) - $F \approx 1.5 \text{ kH}$  | Hz (CS)    |  |  |
| Scope Settings |         | 20                                                                        | 0 μs/div MAIN =               | = 1 V/div AUX = 1 \                     | V/div.     |  |  |
|                | Trigger | Principal 🔪 on MAIN & Auxiliary 🖌 on AUX                                  |                               |                                         |            |  |  |
|                | Modes   | Triggered mode preferred – deselect "Repetitive signal" (Horizontal menu) |                               |                                         |            |  |  |
| Purposes       |         |                                                                           | Complex trigge<br>WinZoom     | ring with pulse count<br>on pulse train |            |  |  |

a) Firstly, calibrate the Oscilloscope so just the 2 signals are visible (timebase, sensitivities and trigger source on AUX).

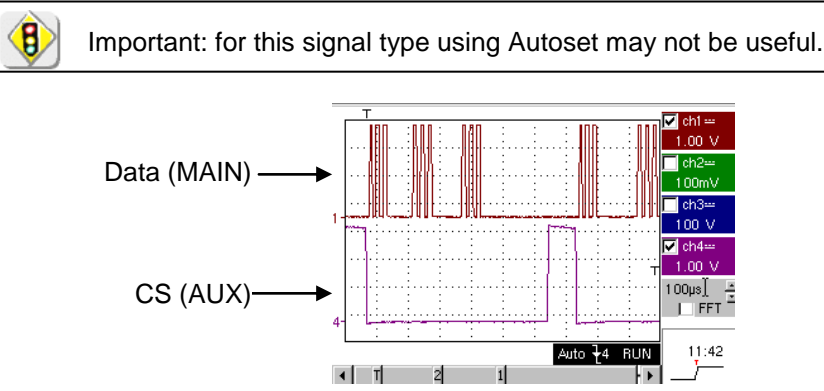

b) We will now demonstrate the interest of complex triggers (2 sources) with the "**count**" or "**delay**" options. The example provided will enable the synchronisation of an auxiliary signal, the Chip Select, with triggering on the desired pulse in the data frame.

Additionally, this mode will enable us to always trigger on the same pulse even if it does not arrive at an identical interval after the chip select (pulses 4 to 9).

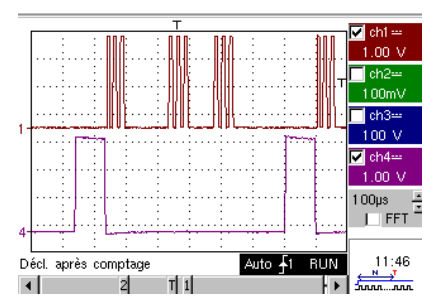

Trigger parameters:

Principal tab:
MAIN front →; Hold-Off minimum
Count tab or Count tab → qualifier:

AUX front  $\checkmark$ ; DC coupling; Trigger delay < 9 (5 in the example)

c) Our WinZoom graphic is a unique functionality and very impressive during demonstrations.

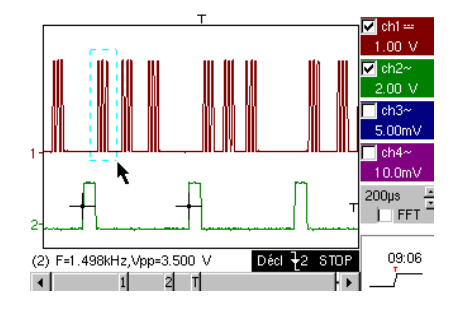

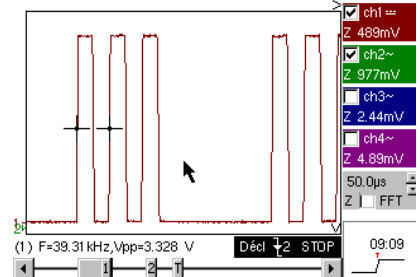

Using a timebase of 200  $\mu$ s/div, graphically select the first group of 3 pulses and release to obtain the result.

Double-click on the screen to select "Magnification inactive" and return to the starting point.

| Demo:          | with:   | MTX3x5x SPO<br>& MTX105x SPO                          | <ul><li>☑ OX 6000 c)</li><li>☑ OX 6000-II c)</li></ul> | SCOPIX<br>+ OXi 6204 c)                      |               |  |
|----------------|---------|-------------------------------------------------------|--------------------------------------------------------|----------------------------------------------|---------------|--|
| Test Signal    |         | no. 5 : Data frame - Fault                            |                                                        |                                              |               |  |
|                | Туре    | 2 signa                                               | als from a communic                                    | ation bus with "clock                        | " & "data"    |  |
|                | Specs   | Vpp ≈ 3.4                                             | V - F ≈ 31 kHz (clo                                    | ck) - 30 µs < L+ < 2                         | 200 µs (data) |  |
| Scope Settings |         | 20 ou                                                 | u 25 µs/div MAIN                                       | = 1 V/div AUX =                              | 1 V/div.      |  |
|                | Trigger | on MAIN, pre-trigger ≈ 1 division                     |                                                        |                                              |               |  |
|                | Modes   | Triggered mode preferred, SPO duration mode $\ge 2$ s |                                                        |                                              |               |  |
| Purposes       |         | C                                                     | Capture and observe<br>Triggering on puls              | a rare event using S<br>e width of AUX signa | SPO<br>II     |  |

a) Calibrate the Oscilloscope so as to view the 2 signals correctly (timebase, sensitivity and trigger source on MAIN).

Important: for this signal type using Autoset may not be useful.

b) Select "SPO Persistence" in the display menu and set a duration of  $\ge 2$  s.

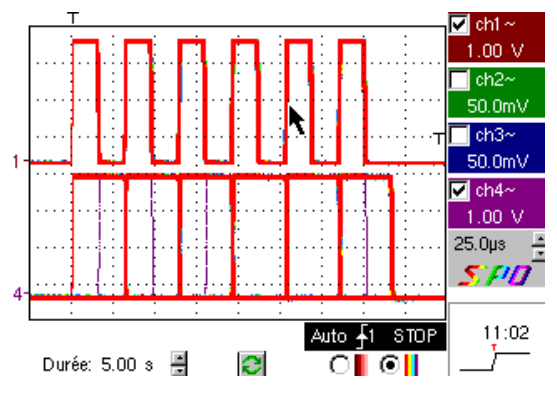

The proposed signal represents a communication bus with an "8-bit data" signal and a "clock" signal.

This communication set-up is often found in serial connection protocols such as I2C bus, USB bus or CAN bus devices, Ethernet link, etc.

The intelligent SPO (Smart Persistence Oscilloscope) display reveals rare or complex events that are not visible in Envelope mode.

Example: synchronisation fault, overshoot, glitch, erroneous bit or analogue characteristic problems.

The main interest of the SPO acquisition and display mode is to enable the detection and study of faults on signals without prior knowledge of their nature, and without having to calibrate specific triggering conditions, for example.

Then, due to its very high acquisition rate in relation to a conventional Digital Oscilloscope (up to 50,000 per second rather than around 10 per second) it enables us to reveal and capture rare or complex events much more efficiently.

Lastly, the intelligent display algorithm enables a much richer and more faithful display of the whole content of the Oscilloscope memory, even if this largely exceeds the intrinsic possibilities of a standard ¼ VGA screen due to its resolution capabilities (only 250 pixels across for the trace zone).

c) Triggering on AUX signal pulse width (demonstration possible on all three Oscilloscope ranges).

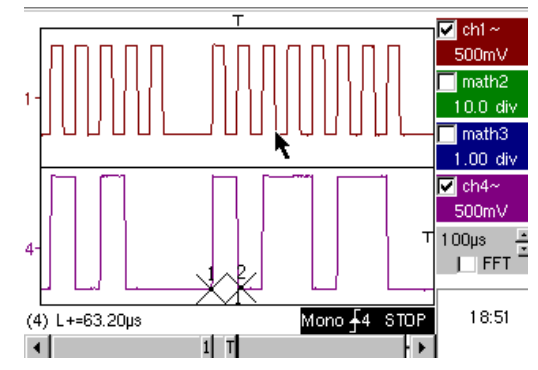

In normal "Oscilloscope" display mode, select to trigger on the AUX signal pulse width ("Trigger" menu - "Pulse" tab).

Successively change the value so as to trigger on the different periods (32, 64, 96, 128, 160, 192µs, etc.), by using the operators "<", "=" or ">".

| Demo:          | with:   | MTX3x5x SPO<br>& MTX105x SPO                       | ⊠ OX 6000 b)<br>⊠ OX 6000-II b)                                                                                                    | c) SCOPIX<br>c) + OXi 6204<br>b) c) | HANDSCOPE<br>b) c) |  |  |
|----------------|---------|----------------------------------------------------|----------------------------------------------------------------------------------------------------|-------------------------------------|--------------------|--|--|
| Test Signal    |         |                                                    | no. 6 : AN                                                                                                    | Modulation sine                     |                    |  |  |
|                | Туре    |                                                    | 1 sinusoidal signa                                                                                                    | with amplitude modula               | ition              |  |  |
|                | Specs   |                                                    | 1.3 V < Vpp                                                                                                    | < 3.3 V - F ≈ 1.3 kHz               |                    |  |  |
| Scope Settings |         |                                                    | 100 µs/div                                                                                                    | MAIN = 500  mV/div.                 |                    |  |  |
|                | Trigger |                                                    | on MA                                                                                                    | N, 50 % of Vpp                      |                    |  |  |
|                | Modes   | Triggered mode preferred, SPO duration mode 100 ms |                                                                                                    |                                     |                    |  |  |
| Purposes       |         | Visualise a<br>Us<br>Au                            | Visualise a signal with rapid variations (e.g. modulation) using SPO<br>Use of the "Envelope" mode on OX 6000 & Scopix<br>Automatic Measurement of variation from reference |                                     |                    |  |  |

a) Calibrate the Oscilloscope so it displays the signals correctly (possible using the "Autoset" mode). Normal Oscilloscope mode Multi-colour SPO mode Monochrome SPO mode

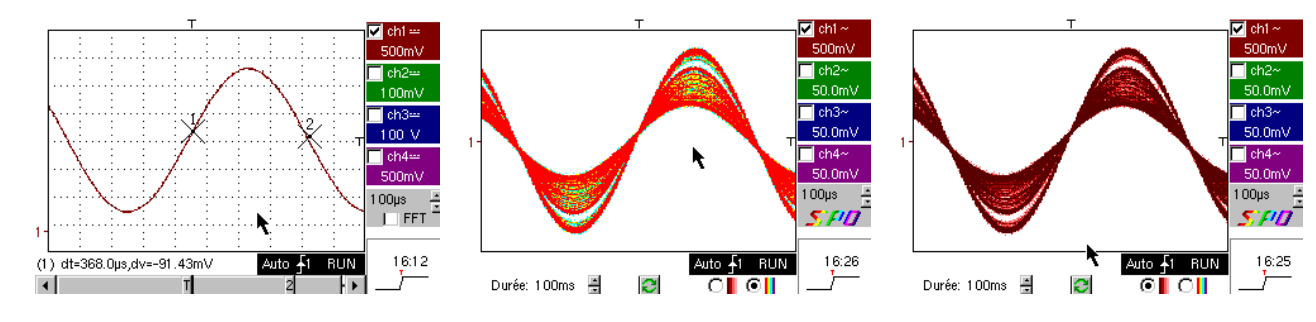

Due to its extremely high acquisition rate compared to a conventional Digital Oscilloscope (up to 50,000 per second instead of around 10 per second) and to its intelligent display algorithm, the SPO Oscilloscope enables visualisation of rapidly varying signals or complex composite signals, as possible on an analogue Oscilloscope.

For the signal generated we can characterise a zone of amplitude that has never been reached and the temporal distribution of the signal with colour shading.

b)

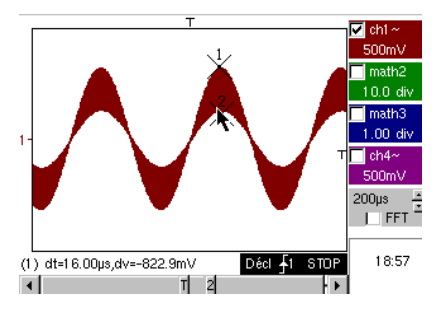

On the OX 6000 and Scopix models the Envelope and Cumulate (OX 6000-II & SCOPIX) modes enable rough visualisation of the signal (max Vpp, modulation rate, frequency, etc.).

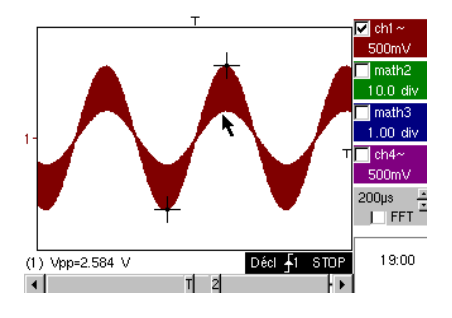

c) On our Oscilloscopes, it is possible to rapidly create a reference for comparison with a new acquisition (see test no. 3, final part).

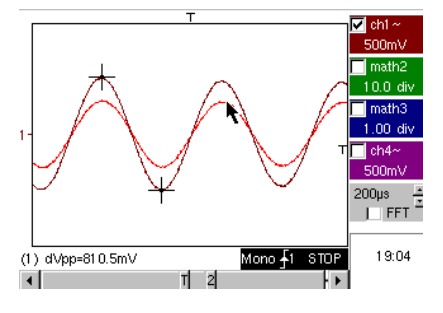

In the "Automatic Measurements" panel, a check box lets you display the difference between the current acquisition and the memorised reference (e.g. dVpp = difference in Vpp value).

| Demo:          | with:   | MTX3x5x SPO<br>& MTX105x SPO                                            | ⊠ OX 6000<br>⊠ OX 6000-II                                                                                                    | SCOPIX<br>+ OXi 6204   | HANDSCOPE<br>a) |  |  |  |
|----------------|---------|-------------------------------------------------------------------------|----------------------------------------------------------------------------------------------------|------------------------|-----------------|--|--|--|
| Test Signal    |         |                                                                         | no. 7 : Squ                                                                                                    | are - Rise time        |                 |  |  |  |
|                | Туре    |                                                                         | 1 square signal w                                                                                                    | /ith a 50 % duty cycle |                 |  |  |  |
|                | Specs   | V                                                                       | Vpp $\approx 3.4$ V - F $\approx 10$ kHz - Rise time $\approx 690$ ns                                                                                                    |                        |                 |  |  |  |
| Scope Settings |         | Ę                                                                       | 500 ns at 200 μs/div MAIN = 500 mV/div.                                                                                                    |                        |                 |  |  |  |
|                | Trigger |                                                                         | 🖌 on MA                                                                                                    | IN, 50 % of Vpp        |                 |  |  |  |
|                | Modes   | Triggered mode preferred – select "Repetitive signal" (Horizontal menu) |                                                                                                    |                        |                 |  |  |  |
| Purposes       |         | Use of Automati<br>Notic                                                | Use of Automatic Measurements (F, P, Rise time, Fall time, Vpp, Vrms, etc)<br>Notion of measurement precision using rise time test<br>Use WinZoom to characterise a rising edge |                        |                 |  |  |  |

a) Calibrate the Oscilloscope so that it displays the signals correctly (possible using the "Autoset" mode).

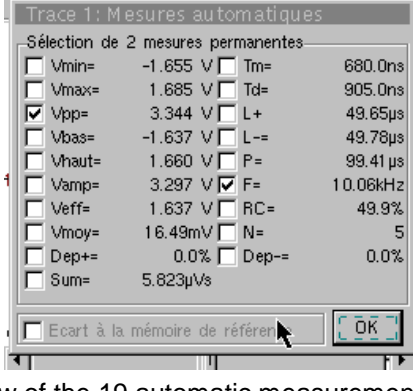

View of the 19 automatic measurements

🔽 chi

500m\

math2

1.00 div

math3

1.00 div

50.0mV

| FFT

13:11

ch4

50.0µs

Auto 🖡 1 STOP

2 🕨

c) Use WinZoom to characterise a rising edge

Whole acquisition, Tm measure

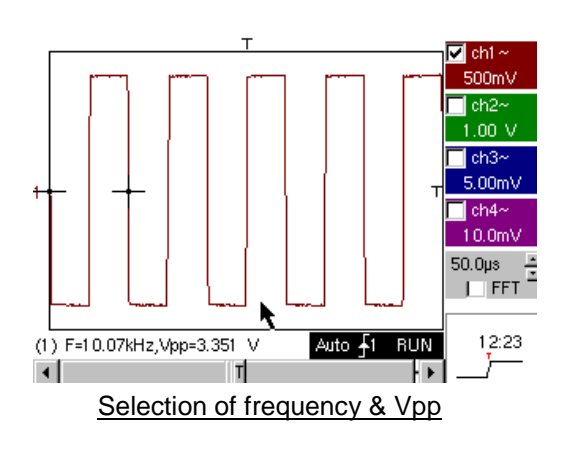

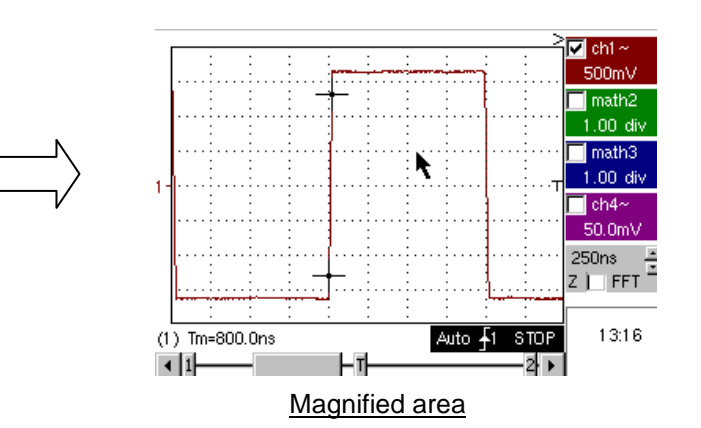

b) Measurement precision (e. g. Rise time) is directly dependent on the vertical resolution of the A/D converter (12 bits on Scopix, 10 bits on OX 6000 and OX MTX, 8 bits on competitor models) and on the sampling rate used, which must be optimised in relation to the planned measurement.

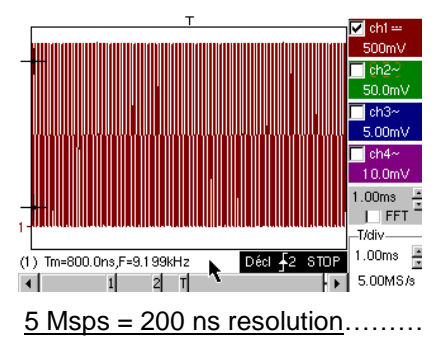

(1) Tm=800.0ns

4 1

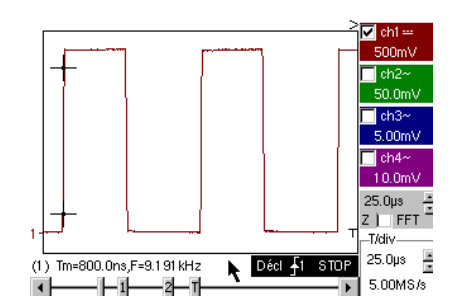

Zoom does not provide more as the measurement was already made on the full memory and not the screen

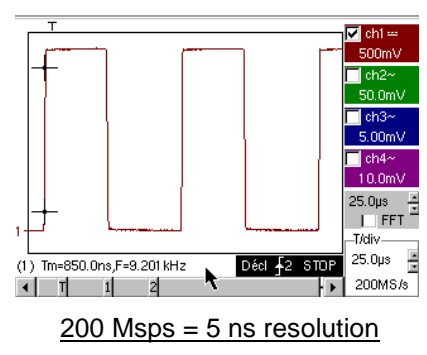

| Demo:          | with:   | MTX3x5x SPO<br>& MTX105x SPO                                                                                                    | ⊠ OX 6000<br>⊠ OX 6000-II | SCOPIX<br>+ OXi 6204   |             |  |
|----------------|---------|----------------------------------------------------------------------------------------------------|---------------------------|------------------------|-------------|--|
| Test Signal    |         |                                                                                                    | no. 8 : Weak s            | quare with noise       |             |  |
|                | Туре    | 1 squar                                                                                                    | e signal with very we     | eak amplitude and lot  | ts of noise |  |
|                | Specs   | 5mV                                                                                                    | < Vpp < 30 mV (dep        | pending on filter) - F | ≈ 1 kHz     |  |
| Scope Settings |         | 2                                                                                                    | 00 or 500 μs/div          | MAIN = 2.5 or 5 mV/    | div.        |  |
|                | Trigger |                                                                                                    | 🖌 on MA                   | IN, 50 % of Vpp        |             |  |
|                | Modes   | Nothing                                                                                                    | g at first, then 1.5 MH   | Hz filter and 5 kHz or | the input   |  |
| Purposes       |         | Triggering and visualisation of a noise-affected signal<br>Use of 15 MHz and1.5 MHz filters with 5 kHz on the input<br>Use of the "averaging" function |                           |                        |             |  |

a) First calibrate the Oscilloscope to provide a rough view of the signal.

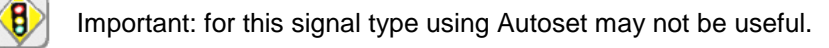

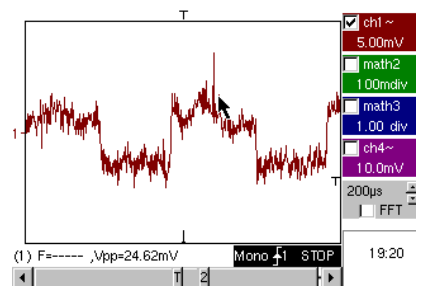

At first, after using the Autoset function or basic manual calibration, the signal form can be seen, but the trigger does not function correctly.

As the signal is weak and noisy, use of the noise rejection function in the Trigger Menu does not systematically provide a solution, no more than HF rejection.

b) The use of the 1.5MHz and 5kHz analogue filters on the input will enable correct synchronisation and analysis of the signal free of any noise.

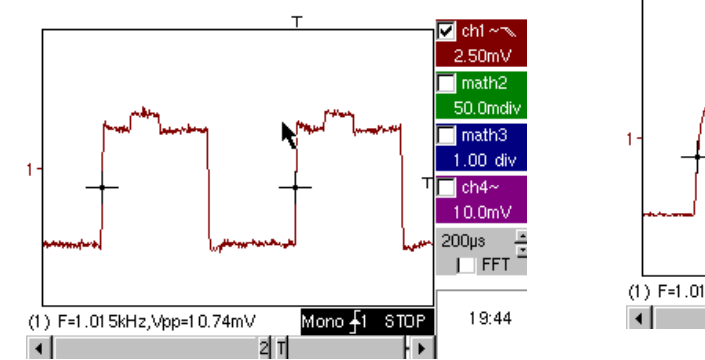

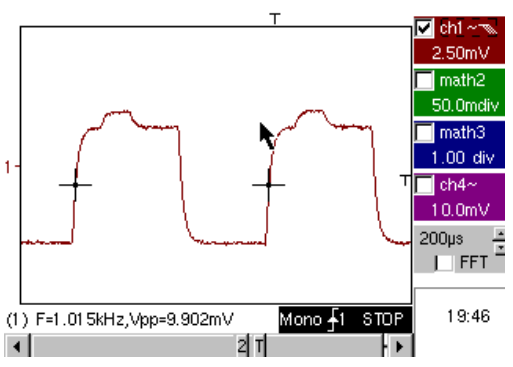

c) Use of averaging or curve smoothing (Horizontal menu) enables elimination of random noise on the visualisation (signal step serving as a trigger) and measurement of very weak levels after a vertical zoom.

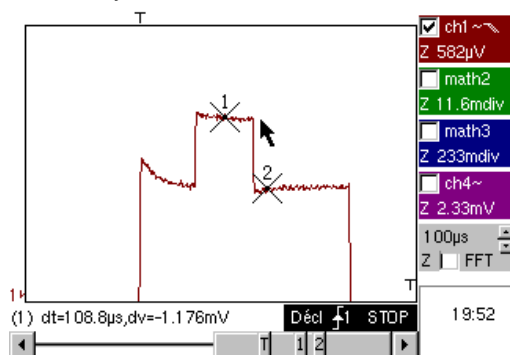

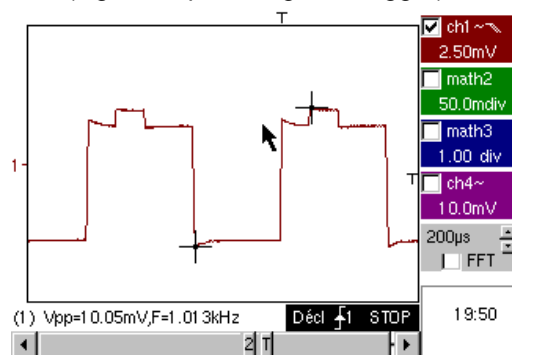

| Demo:          | with:   | MTX3x5x SPO<br>& MTX105x SPO                                                                                                    | ⊠ OX 6000<br>⊠ OX 6000-II                                                                                    | SCOPIX<br>+ OXi 6204  | HANDSCOPE |  |  |
|----------------|---------|----------------------------------------------------------------------------------------------------|----------------------------------------------------------------------------------------------------|-----------------------|-----------|--|--|
| Test Signal    |         |                                                                                                    | no. 9 : Com                                                                                                  | b rapid pulses        |           |  |  |
|                | Туре    | Comb o                                                                                                    | f 6 very brief pulses,                                                                                       | with a low repetition | frequency |  |  |
|                | Specs   | Vpp ≈ 2 V                                                                                                    | Vpp $\approx 2 \text{ V}$ (with 50 Ohms load or not) - L+ $\approx 7 \text{ ns}$ - F $\approx 8 \text{ kHz}$ |                       |           |  |  |
| Scope Settings |         | 50                                                                                                    | µs/div., then 50 ns/d                                                                                        | liv MAIN = 500 m      | V/div.    |  |  |
|                | Trigger |                                                                                                    | 🖌 on MA                                                                                                    | IN, 50 % of Vpp       |           |  |  |
|                | Modes   | F                                                                                                    | First deselect "Repetitive signal" (Horiz menu)                                                              |                       |           |  |  |
| Purposes       |         | Use of the "Min-Max" acquisition mode<br>Interest of ETS in faithful and precise representation of signals<br>Impact of input impedance on the form of rapid signals |                                                                                                    |                       |           |  |  |

a) First calibrate the Oscilloscope to provide a rough view of the signal.

B

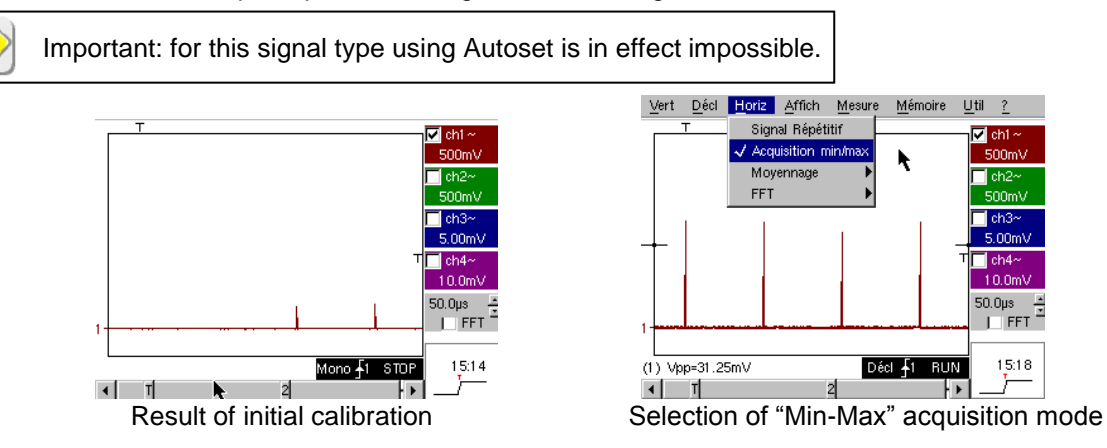

The initial calibration enables an occasional sighting of a brief pulse with a variable amplitude, here or there. Selecting the "Min-Max" Acquisition Mode from the "Horizontal" menu without changing the timebase speed will enable the acquisition and visualisation of the signal as demonstrated in the second screen.

Due to the very brief duration of the pulses in relation to their frequency of repetition ( $\approx 125 \ \mu s$  / time relationship  $\approx 1000$ ), the timebase chosen imposes a sampling frequency that is inadequate for correct visualisation on the screen.

The "Min-Max" mode enables detection of the presence of "Min" and "Max" peaks between normal sampling points, the acquisition of the amplitude of these signals and their representation on screen.

b) Secondly deactivate the "Min-Max" Acquisition mode and calibrate the timebase to 25 or 50 ns/div in order to examine the signal in further detail and discover a group of 6 pulses.

Select "Repetitive signal" in the same Menu in order to authorise ETS sampling and show the difference between displays with and without ETS.

For periodic signals, the ETS mode enables us to considerably increase the horizontal resolution, to exceed the maximum "single-shot" sampling rate, so as to obtain faithful representation and precise measurements. The example below presents pulses with a duration of <10ns with a rise time of < 4ns.

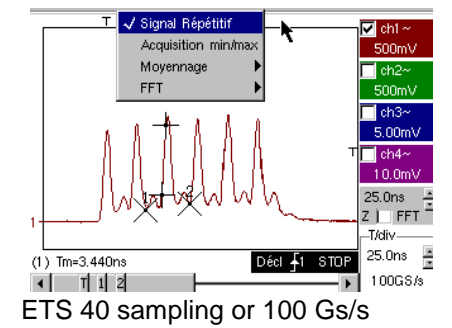

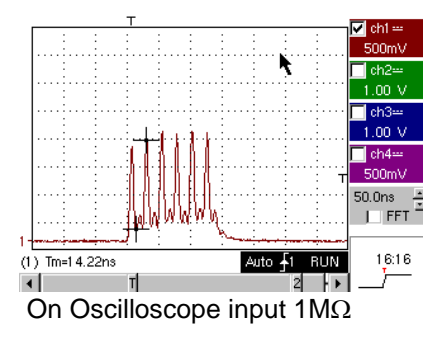

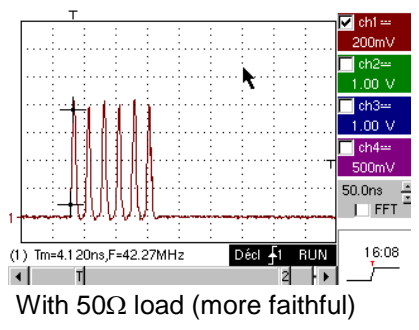

| Demo:          | with:   | MTX3x5x SPO<br>& MTX105x SPO            | ⊠ OX 6000<br>⊠ OX 6000-II                                         | SCOPIX<br>+ OXi 6204                    |               |  |  |
|----------------|---------|-----------------------------------------|-------------------------------------------------------------------|-----------------------------------------|---------------|--|--|
| Test Signal    |         |                                         | no. 10 : Digital frame + Fault                                    |                                         |               |  |  |
|                | Туре    |                                         | Digital frame prese                                               | enting a recurring fau                  | lt            |  |  |
|                | Specs   | F ۹                                     | square ≈ 5 MHz, Vp                                                | o ≈ 1.8 V - L+ fault ≈                  | - 7 ns        |  |  |
| Scope Settings |         | 25 or 50 ns                             | s/div then 5 µs/div -                                             | MAIN = 500 mV/div                       | . DC coupling |  |  |
|                | Trigger |                                         | $\widehat{\parallel}$ DC coupling on MAIN, level $\approx$ 250 mV |                                         |               |  |  |
|                | Modes   | Select "Repetitive signal" (Horiz menu) |                                                                   |                                         |               |  |  |
| Purposes       |         |                                         | Use of puls<br>ا "Use of "Min-Max                                 | e-width trigger<br>mode on digital fram | e             |  |  |

a) Firstly calibrate the Oscilloscope to provide a rough view of the signal (possible using Autoset), then set the parameters as indicated below.

You will notice that the display is not stable.

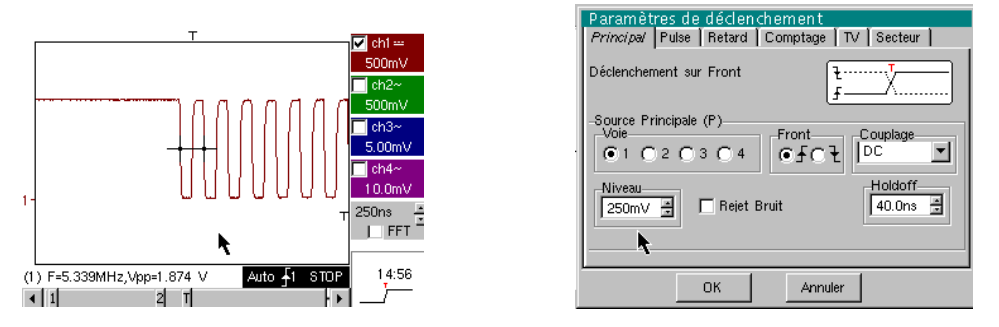

Then set up a pulse-width trigger as indicated below, and increase the timebase speed in order to allow detailed analysis of the fault on the digital frame.

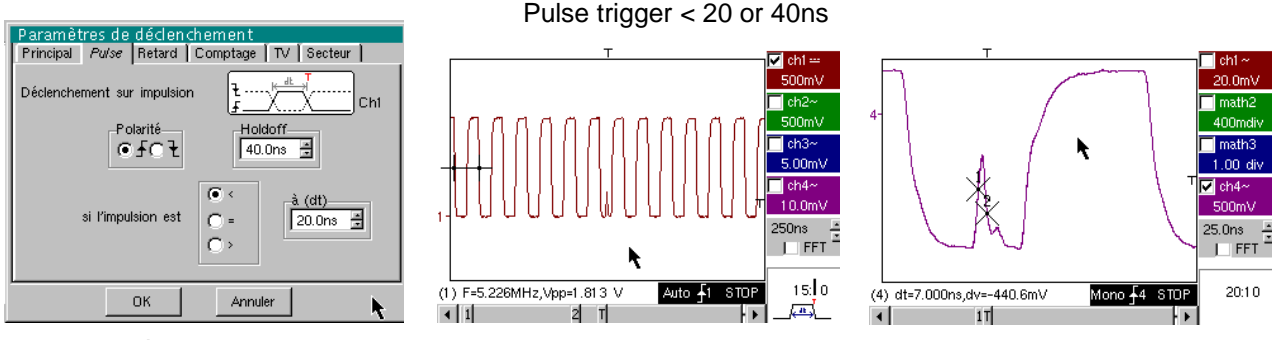

L+ measurement  $\approx$  7ns

b) Next you can use a slower timebase, for example 5µs/div in order to observe the general composition of the digital frame.

Depending on the sampling speed used by the instrument, use of the "Min-Max" mode may be indispensable to obtain a correct representation of the signal.

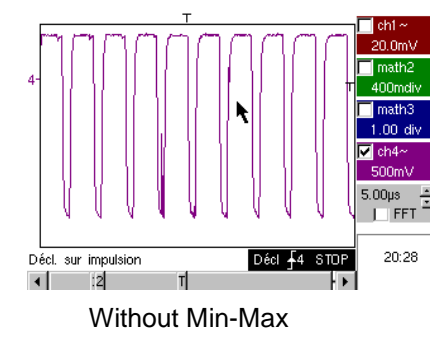

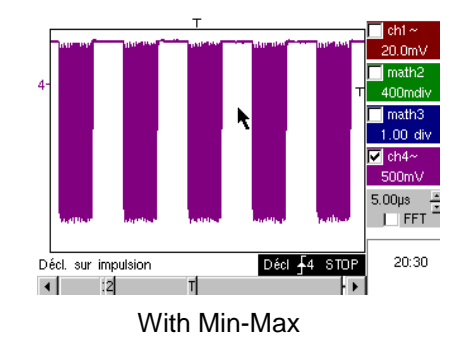

| Demo:          | with:   | MTX3x5x SPO<br>& MTX105x SPO                                                                                       | OX 6000                                  | SCOPIX<br>+ OXi 6204 | HANDSCOPE |
|----------------|---------|----------------------------------------------------------------------------------------------------|------------------------------------------|----------------------|-----------|
| Test Signal    |         | no. 11 : Frame + rare pulse                                                                                        |                                          |                      |           |
|                | Туре    |                                                                                                    | Digital clock signal presenting a glitch |                      |           |
|                | Specs   | F clock ≈ 5 MHz, Vpp ≈ 3.3 V                                                                                       |                                          |                      |           |
| Scope Settings |         | 100 or 125 ns/div. then 25 ns/div MAIN = 50 0mV/div. DC coupling                                                   |                                          |                      |           |
|                | Trigger | $\widehat{\parallel}$ DC coupling on MAIN, level ≈ 1.8 V                                                           |                                          |                      |           |
|                | Modes   | Triggered mode preferred, SPO duration mode 1 or 2 s                                                               |                                          |                      |           |
| Purposes       |         | Acquisition and display of a rare glitch using SPO mode<br>Possible pulse-width trigger < 20ns, after SPO analysis |                                          |                      |           |

a) Firstly calibrate the Oscilloscope to provide a rough view of the signal (possible using Autoset), then set the parameters as indicated below.

b) The signal displayed corresponds to a digital clock at 100ns.

If close attention is paid, it is possible to notice a certain instability on some signal edges.

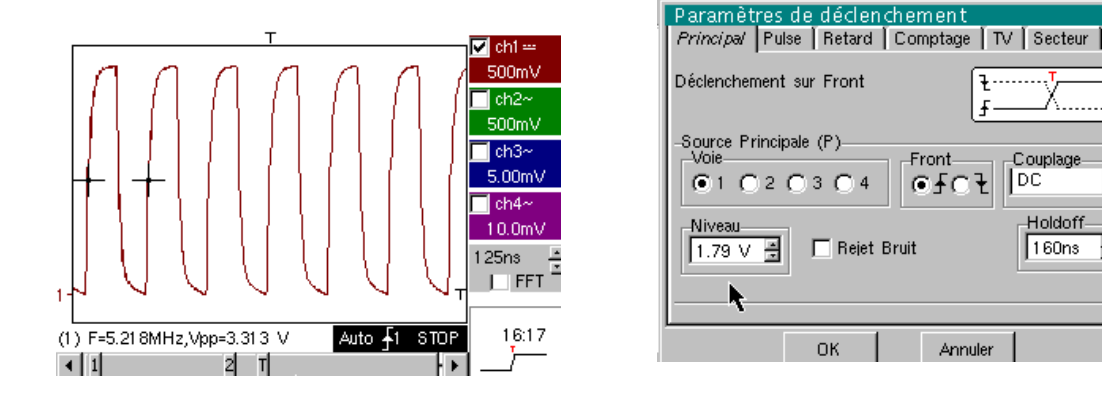

b) Now calibrate the timebase speed to 25ns/div.

Select the "SPO Persistence" display mode in the "Display" menu.

Set the persistence duration to 1 or 2s to obtain the visualisation on the left below.

The glitch is fairly rare and only occurs on one clock cycle in a thousand, but it is captured and visualised immediately and can therefore be analysed.

It is constituted by a brief pulse less than 10ns in duration, adjacent to the clock wave falling edge.

Return to "Oscilloscope" display mode in the "Display" menu. The glitch is not visible and is only manifested by intermittent instability on edges.

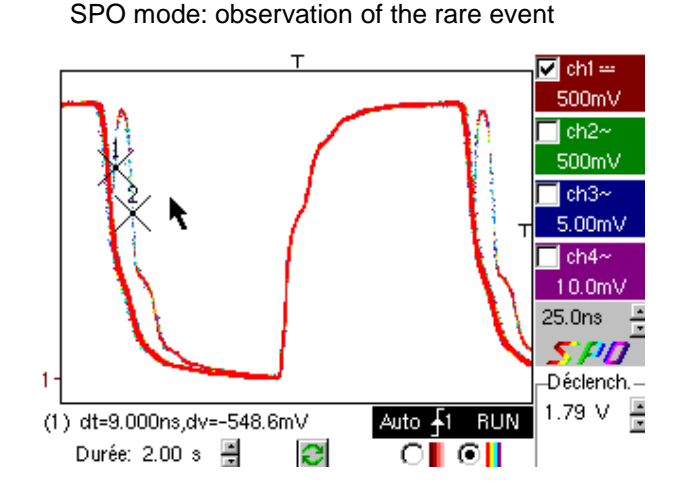

Oscilloscope Mode : no fault visible

Front

0101

Annule

Couplage

Holdoff

160ns

•

÷

DC

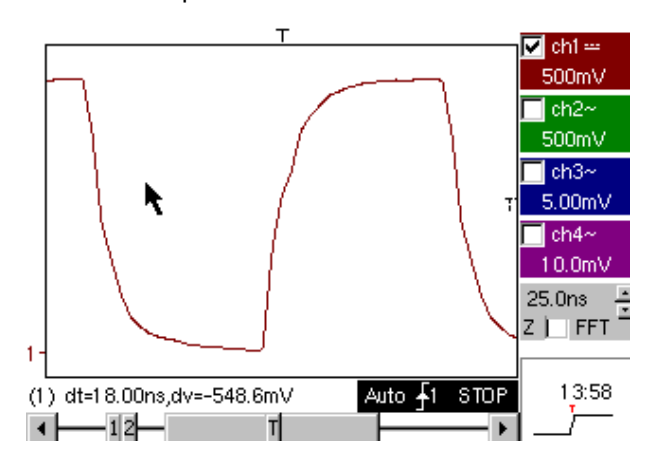

| Demo:          | with:   | MTX3x5x SPO<br>& MTX105x SPO                                                                                          | OX 6000                                                     | SCOPIX<br>+ OXi 6204 |  |  |
|----------------|---------|----------------------------------------------------------------------------------------------------|-------------------------------------------------------------|----------------------|--|--|
| Test Signal    |         | no. 12 : Recorder - 5 signals                                                                                         |                                                             |                      |  |  |
|                | Туре    | Set of 5                                                                                                    | Set of 5 slow signals with varied forms and characteristics |                      |  |  |
|                | Specs   | Duration of each signal $\approx$ 1s, amplitude 1.5V < Vpp < 3.5V                                                     |                                                             |                      |  |  |
| Scope Settings |         | Sample length 2s - 40µs - MAIN = 500 mV/div DC coupling                                                               |                                                             |                      |  |  |
|                | Trigger | None at first, then threshold(s) on MAIN, level depending on the signal                                               |                                                             |                      |  |  |
|                | Modes   | "Source/level" triggering, then "File Capture"                                                                        |                                                             |                      |  |  |
| Purposes       |         | Basic presentation of "Record" mode<br>Observation of faults using two thresholds ("normal" and "File Capture" modes) |                                                             |                      |  |  |

a) Firstly, select the "Recorder" mode using the button on the top left of the front of the instrument, then calibrate vertical sensitivity to 500mV/div and the recording duration to 2s, meaning one sample every 40µs.

You may notice that beneath the trace window, the time axis is graded in hours/minutes/seconds.

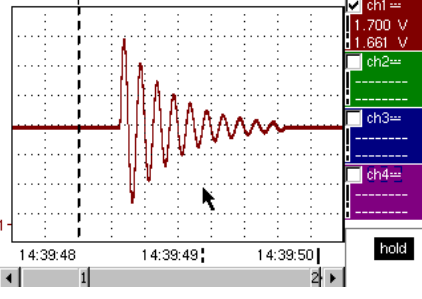

In the example given here, it runs from 14h39mn48s to 14h39mn50s which indeed corresponds to 2s of recording duration.

In addition, 2 vertical cursors, one a dashed line (positioned here at the instant of triggering) and the other a full line (completely on the right of the screen) enable us to take two amplitude measurements over four channels simultaneously.

In the example, these are respectively 1.700V and 1.661V on CH1.

b) Then select the "Source/level" option from the Trigger menu, set the parameter as indicated below and press the RUN/STOP button on the front to launch acquisition.

In the right hand image, we see that a fault has been detected and captured because the higher threshold viewed on the right part of the screen has been crossed.

| ĺ | <ul> <li>Déclenchement</li> </ul> |        |     |        |          | ► -          | Ж |
|---|-----------------------------------|--------|-----|--------|----------|--------------|---|
|   | Source                            | Niveau | 1   | Nivea  | 12       | Туре         |   |
|   | Ch1                               | 1.39 V | ×   | 2.00 V | *        | Extérieur    | • |
|   | Ch2                               | 18.2mV | 4 1 | 0.00 V | 1        | Pas de décl. | • |
|   | Ch3                               | 17.3mV | ÷   | 0.00 V | ÷        | Pas de décl. | • |
|   | Ch4                               | 5.36 V | *   | 0.00 V | <u>+</u> | Pas de décl. | • |

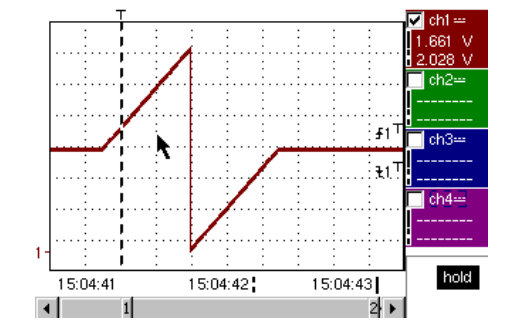

c) Using the "File Capture" option in the "Trigger" menu, we can detect and capture a whole sequence of faults and the instrument automatically stores the acquisitions in its memory (up to 510). In the following example we shall see how to sort and visualise them for analysis.

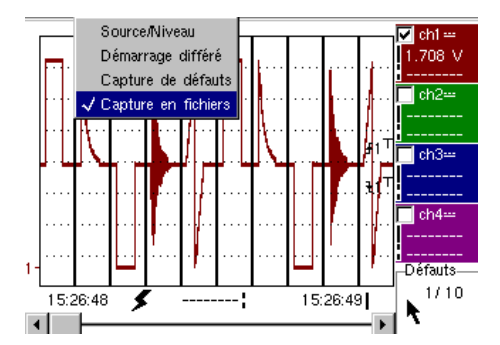

| Demo:          | with:   | MTX3x5x SPO &         OX 6000           MTX105x SPO         ⊠ OX 6000-II  | SCOPIX<br>+ OXi 6204                                       |  |  |
|----------------|---------|---------------------------------------------------------------------------|------------------------------------------------------------|--|--|
| Test Signal    |         | no. 13 : Recorder heart                                                   |                                                            |  |  |
|                | Туре    | Slow "heart pulse"-type sign                                              | Slow "heart pulse"-type signal & increasing/decreasing Vdc |  |  |
|                | Specs   | Signal frequency $\approx$ 0.5s, amplitude $\approx$ 3.2V (cardiac pulse) |                                                            |  |  |
| Scope Settings |         | Sample length 10s then 2s - MAIN = 500 mV/div DC coupling                 |                                                            |  |  |
|                | Trigger | r None at first, then EXT thresholds on MAIN, levels of 1V & 2.6V         |                                                            |  |  |
|                | Modes   | "Source/level" triggering, then "File Capture"                            |                                                            |  |  |
| Purposes       |         | Multiple threshold observation using "Recorder" mode                      |                                                            |  |  |
|                |         | "Cursor" or "automatic" measurements in "Recorder" mode                   |                                                            |  |  |

a) Firstly, select the "Recorder" mode using the button on the top left of the instrument, then calibrate vertical sensitivity to 500mV/div and the recording duration to 10s, meaning one sample every 200µs.

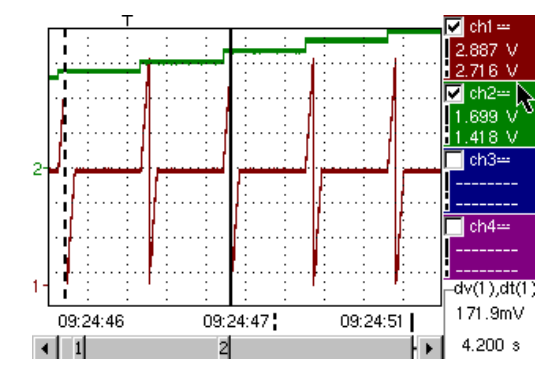

The two vertical cursors, one a dashed line and the other a full line, enable us to take 2 amplitude measurements for each channel simultaneously.

In the example, we can read respectively 1.699V and 1.418V on CH2.

On the bottom right of the screen, we can also measure the differences (in amplitude and time) between these cursors on the channel of our choice (see left for CH1).

b) Select a trigger of "Exterior" type on MAIN, set the threshold levels to 1V and 2.6V then validate the "File Capture" option in the "Trigger" menu (same method as for signal n° 12).

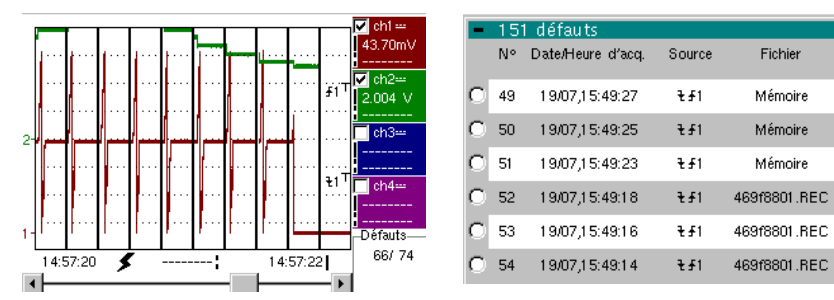

Selecting the fault to analyse can be done by directly zooming in the screen using the "Display" menu, option "Faults", selecting the number of the fault before closing the sorting window.

Note that a sound is emitted when a fault is captured.

c) Measurements can be performed using the manual cursors, but it is also possible to simultaneously visualise the 19 automatic measurements made on the chosen channel.

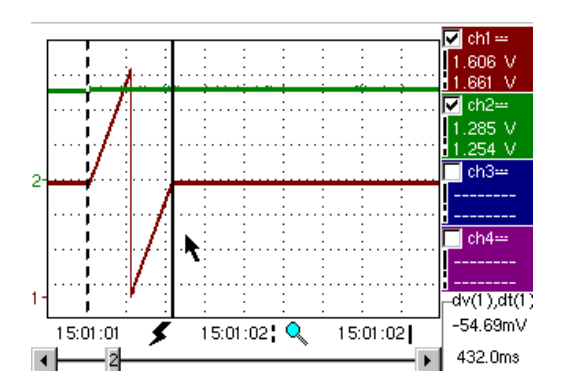

| Trace 1: Mesures automatiques |                |       |          |  |  |
|-------------------------------|----------------|-------|----------|--|--|
| Mesures entr                  | e les curseurs |       |          |  |  |
| Vmin=                         | 35.89mV        | Tm=   | 2.008 s  |  |  |
| Vmax=                         | 3.302 V        | Td=   | 0.000 s  |  |  |
| Vpp=                          | 3.266 V        | L+=   | 1.883 s  |  |  |
| Vbas=                         | 35.87mV        | L-=   | 204.8ms  |  |  |
| Vhaut=                        | 3.302 V        | P=    | 2.088 s  |  |  |
| Vamp=                         | 3.266 V        | F=    | 478.9mHz |  |  |
| Veff=                         | 1.730 V        | RC=   | 90.1 %   |  |  |
| Vmoy=                         | 1.679 V        | N=    | 3        |  |  |
| Dep+=                         | 0.0%           | Dep-= | 0.0%     |  |  |
| Sum=                          | 13.43 Vs       |       |          |  |  |
|                               |                | N     |          |  |  |
|                               | OK             |       |          |  |  |
|                               |                |       |          |  |  |

| Demo:          | with:   | MTX3x5x SPO &<br>MTX105x SPO                                 | ⊠ OX 6000 b)<br>⊠ OX 6000-II                                                                | SCOPIX<br>+ OXi 6204 | HANDSCOPE<br>a) |
|----------------|---------|--------------------------------------------------------------|---------------------------------------------------------------------------------------------|----------------------|-----------------|
| Test Signal    |         |                                                              | no. 14 : Harmonics                                                                          |                      |                 |
|                | Туре    |                                                              | 2 signals, one square one triangle                                                          |                      |                 |
|                | Specs   | Signal frequen                                               | Signal frequency $\approx$ 50Hz, Vpp $\approx$ 3.2V (triangle), Vpp $\approx$ 3.4V (square) |                      |                 |
| Scope Settings |         | 5ms/div - MAIN = 500mV or 1V/div DC coupling                 |                                                                                             |                      |                 |
|                | Trigger | ↑ DC coupling on MAIN, 50% of Vpp for example                |                                                                                             |                      |                 |
|                | Modes   | "Oscilloscope" mode then "Harmonics", then "FFT"             |                                                                                             |                      |                 |
| Purposes       |         | Use of the "Harmonics" mode to analyse "Power" signals       |                                                                                             |                      |                 |
|                |         | Comparative use of the Oscilloscope's FFT multi-channel mode |                                                                                             |                      |                 |

a) Firstly calibrate the Oscilloscope to provide a rough view of the signal as in the first example (possible using Autoset), then set the parameters as indicated above. Endly select "Analyser" mode.

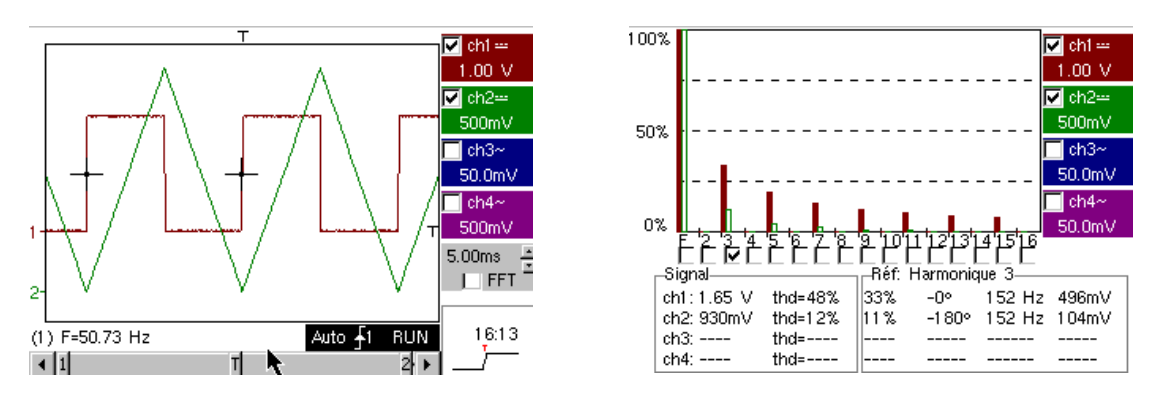

This instructive example uses two highly characteristic signals, a square and a triangle, and through analysis of harmonics enables verification of the theory of decomposition of fundamental signals.

The Harmonics analysis function does not require calibration of the timebase or sampling speed, but the vertical sensitivity must be correctly adjusted; the best solution therefore consists in making the calibrations in Oscilloscope mode beforehand.

This will also provide an approximate verification that the frequency of the fundamental is indeed within the instrument's admissible limits (40-450Hz for Scopix, OX 6000-II & Handscope, 40Hz-5kHz for Mtx3x5x).

The harmonics can be viewed on 4 channels (Handscope & OX 6000-II : 2 channels), measurements are made on Vrms and THD (Total harmonic distortion) of the signal for each active channel, and for the harmonic rank selected, the % of the fundamental, phase in relation to the fundamental, frequency of the harmonic rank and its RMS value.

b) Return to Oscilloscope mode, check the FFT box, perform an "Autoset" and validate the manual cursors.

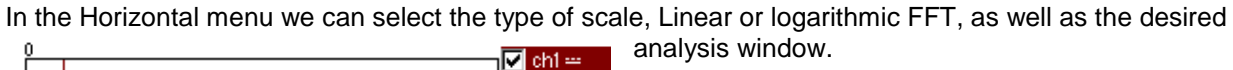

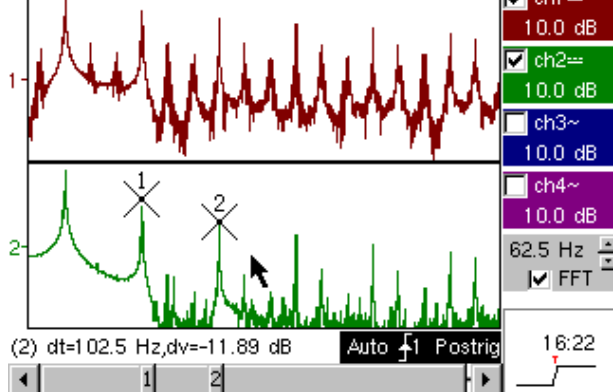

In linear mode the amplitude scale is expressed in volts, in logarithmic mode in dB, offering a greater analysis dynamic (49dB for a traditional 8-bit Oscilloscope, 60dB for the OX6000 and 79dB for Scopix and its 12-bit conversion.

Contrary to Harmonics Analysis, FFT is not limited to harmonic ranks of the fundamental, but presents the whole spectral content of the signal, over the complete breadth of the Oscilloscope bandwidth.

| Demo:          | with:   | MTX3x5x SPO<br>& MTX105x SPO                            | OX 6000             | SCOPIX<br>+ OXi 6204 | HANDSCOPE  |
|----------------|---------|---------------------------------------------------------|---------------------|----------------------|------------|
| Test Signal    |         |                                                         | no. 15 :            | Distortion           |            |
|                | Туре    | 1 pseudo                                                | o-sinusoidal signal | presenting harmonic  | distortion |
|                | Specs   | s Signal frequency $\approx$ 50Hz, Vpp $\approx$ 3.2V   |                     |                      |            |
| Scope Settings |         | 5ms/div - MAIN= 500mV DC coupling imperative            |                     |                      | erative    |
|                | Trigger | r                                                       |                     |                      | ample      |
|                | Modes   | s "Oscilloscope" mode then "Harmonics"                  |                     |                      | 1          |
| Purposes       |         | Use of the "Harmonics" mode to analyse a "Power" signal |                     |                      |            |

a) Firstly calibrate the Oscilloscope to provide a rough view of the signal as in the first example (possible using Autoset), then set the parameters as indicated above.

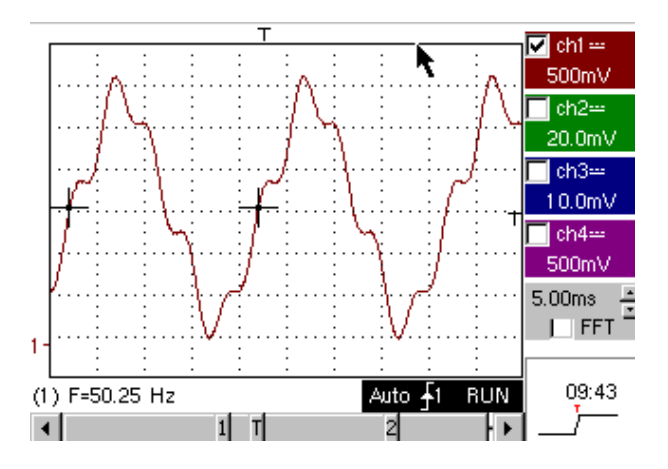

On electrical power distribution networks we regularly seek to observe possible harmonic distortion phenomena, which often cause problems for the global operation of the installation and the instruments connected.

This example realistically simulates a sinusoidal 50Hz signal (network frequency of many countries), on which harmonic ranks have been superimposed in the following manner:

✓ Amplitude sinus 0.3V (10%); frequency 150Hz (rank 3); dephasing: PI (180°)

✓ Amplitude sinus 0.6V (18%); frequency 250Hz (rank 5); dephasing: PI/2 (90°)

Important: in order that the dephasing measurements indicated may be correct, the channel coupling must imperatively be set to DC.

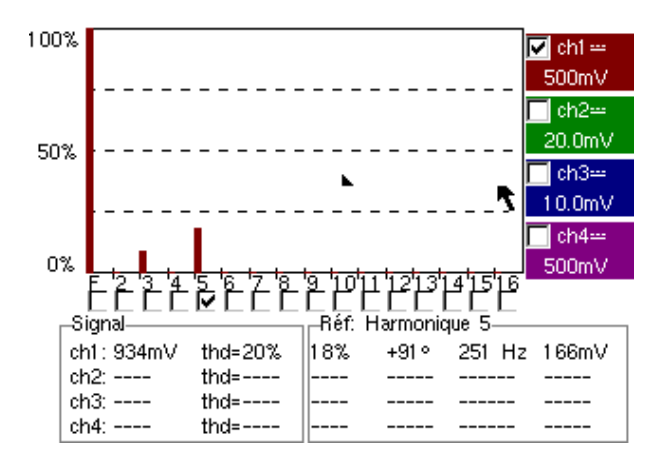

## Index

| Α                                                | Test No.         |
|--------------------------------------------------|------------------|
| Amplitude modulation                             | 6                |
| Analogue Oscilloscope (equivalent SPO mode)      | 6a               |
| Automatic measurements                           | 2, 3, 7a         |
| Automatic measurements (against reference)       | 6C               |
| Automatic measurements (defined by cursors)      | 3b               |
| Automatic measurements (markers)                 | 2, 7<br>2a Zh Za |
| Automatic measurements (rise time)               | 2C, 7D, 7C       |
| AUTOSET (FFT mode)                               | 140              |
| AUTOSET (Oscilloscope mode)                      | 1a<br>8c         |
|                                                  | OC               |
| <b>B</b><br>BP limit (analogue filter on inputs) | 8b               |
|                                                  | 00               |
| C                                                |                  |
| Converter (resolution / measurement precision)   | 7b               |
| D                                                |                  |
| Data bus (chip select + frame)                   | 4, 10            |
| E                                                |                  |
| Envelope (mode)                                  | 6b               |
| ETS (Equivalent Time Sampling)                   | 9b               |
| F                                                |                  |
| Fast Fourier Transform                           | 14b              |
| Fault search                                     | 5, 11            |
| Faults (visualisation in Recorder mode)          | 13b              |
| Faults on signals (search)                       | 5, 10, 11        |
| FFT                                              | 14b              |
| FFT scale (linear/logarithmic)                   | 14b              |
| File capture (Recorder)                          | 12c              |
| Frequency                                        | 2a, 7a           |
| FULL SCREEN                                      | 1b               |
| Full Screen display                              | 1b               |
| FULL TRACE (superimposition)                     | 1b               |
| Full Trace display (superimposition)             | 1b               |
| Graphic zoom (WinZoom)                           | 4c, 7c           |
| н                                                |                  |
| Harmonic distortion                              | 15               |
| Harmonics (analysis of)                          | 14,15            |
| Harmonics analysis                               | 14, 15           |
| HOLD-OFF (trigger parameter)                     | 3a               |
| Hysteresis (visualisation in XY mode)            | 2b               |
| I                                                |                  |
| Input impedance (1M $\Omega$ , 50 $\Omega$ )     | 9b               |
| Μ                                                |                  |
| Manual cursors                                   | 5c, 6b           |
| Manual measurements using cursors                | 5c, 10a          |
| Manual measurements using cursors (FFT mode)     | 14b              |
| Manual measurements using cursors (on envelope)  | 6b               |
| Manual measurements using cursors (Recorder)     | 12a, 13a, 13c    |
| Markers (automatic measurements)                 | 2                |
| Measurements (Recorder mode)                     | 13c              |

| Min/Max Acquisition<br>Min-Max (glitch capture, peak detect, etc.)<br>Noise (noisy signal, triggering, visualisation, etc.)<br>Normal display Oscilloscope mode                                                                                                    | 9a, 10b<br>9a, 10b<br>8<br>1a                                 |
|----------------------------------------------------------------------------------------------------|---------------------------------------------------------------|
| P<br>Phase (automatic & manual measurements)<br>Phase measurement (auto & manual)<br>PRETRIG<br>Pulse counting (triggering)<br>Pulse train (triggering)<br>Pulses (trigger on pulse-width)<br>Pulses (trigger on train)<br>Pulses (width measurement)                 | 2b, 2c<br>2b, 2c<br>2b<br>4b<br>3a<br>5c, 10a<br>3a<br>3b, 5c |
| R<br>Rare event (glitch detection)<br>Recorder (automatic & manual measurements)<br>Recorder (mode)<br>Reference (automatic measurement of difference)<br>Reference trace (comparison)<br>Repetitive signal (ETS sampling)<br>Rise time (auto measurement, precision) | 5, 11<br>13c<br>12,13<br>6c<br>3c, 6c<br>9b<br>2c, 7b, 7c     |
| <b>S</b><br>Sampling (speed / temporal resolution)<br>Serial communication bus (clock + data)<br>Signal filtering (15MHz, 1,5MHz, 5kHz)<br>SPO (Smart Persistence Oscilloscope)                                                                                       | 7b, 9a, 9b<br>5, 11<br>8b<br>5, 6, 11                         |
| T<br>TRIGGER<br>Triggering (count or delay)<br>Triggering (filters, noise rejection)<br>Triggering (pulse width)<br>Triggering on 2 thresholds (Recorder)<br>Under-sampling                                                                                           | See Triggering<br>4b<br>8a<br>5c, 10a<br>12b, 13b<br>10b      |
| V<br>Variable persistence (SPO)<br>Vertical sensitivity<br>Vertical zoom<br>Visualisation (display mode)<br>Vpp (Automatic measurement)                                                                                                    | 5, 6, 11<br>8, 8c<br>8c<br>1<br>7a                            |
| <b>X</b><br>X(t) (display mode)<br>XY (display mode)<br>XY display                                                                                                    | 2<br>1c, 2b<br>1c                                             |

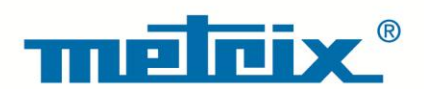

## FRANCE

## Chauvin Arnoux Group 190, rue Championnet 75876 PARIS Cedex 18

Tél : +33 1 44 85 44 85 Fax : +33 1 46 27 73 89 info@chauvin-arnoux.com www.chauvin-arnoux.com

#### INTERNATIONAL Chauvin Arnoux Group Tél : +33 1 44 85 44 38

Tél : +33 1 44 85 44 38 Fax : +33 1 46 27 95 69

# Our international contacts

www.chauvin-arnoux.com/contacts

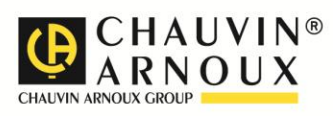